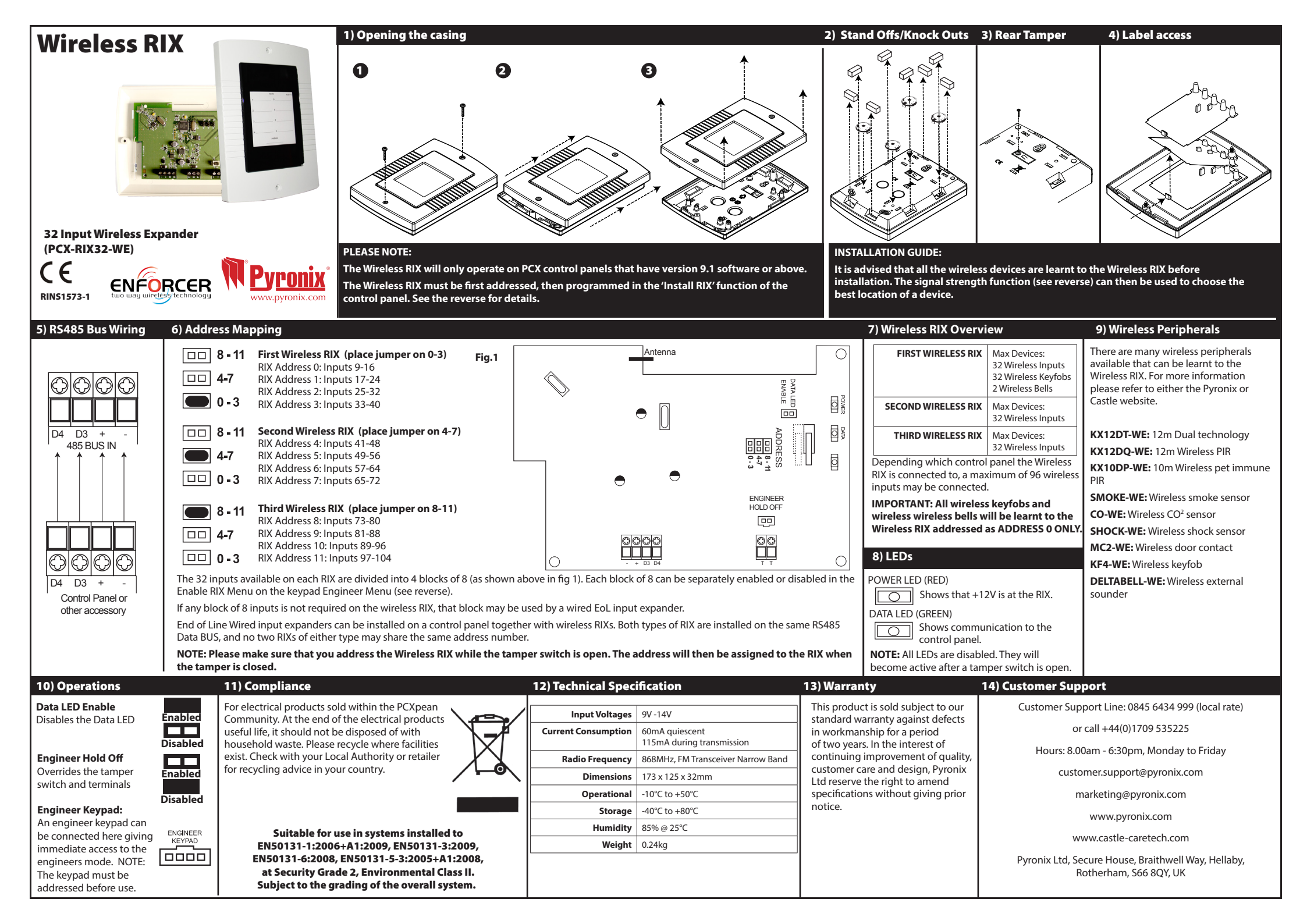

|   | Assigning the Wireless RIX                                                                                                    |                                  | Viewing the Signal Strength                                                                                                    |                                 |
|---|----------------------------------------------------------------------------------------------------|----------------------------------|----------------------------------------------------------------------------------------------------|---------------------------------|
|   | On the control panel, enter the engineer's menu and using the <b>B</b> and <b>NO</b> keys,<br>scroll to ' <b>INSTALL RIX</b> ?' Press the YES key.<br>NOTE: On the PCX it will be displayed as 'INSTALL RIX?" | INSTALL RIXS?                    | On the control panel, enter the engineers menu and using the <b>B</b> and <b>NO</b> keys, scroll to ' <b>DIAGNOSTICS</b> ?' Press the <u>YES</u> key.                                                                                                    | DIAGNOSTICS?                    |
|   | Use the $\mathbb{B}$ and $\mathbb{D}^{\mathbb{B}}$ keys to select the relevant address, press the $\overline{\mathbb{YES}}$ key.                                                                              | RIX Address<br>[0]               | Press the NO key.                                                                                                    | View PSUs?                      |
|   | Press 2 to install a wireless RIX, and press the YES key.                                                                                                    | RIX Installed<br>No [0]          | To view the signal strength and battery levels of each wireless device, press the $\overline{\text{YES}}$ key.                                                                                                    | View Wireless<br>Device Status? |
|   |                                                                                                    | RIX Installed<br>RIX32WE [2]     | Press the YES key to view the signal strength.                                                                                                    | Signal Strength?                |
|   | Learning Wireless Inputs and Bells                                                                                                    |                                  |                                                                                                    |                                 |
| ľ | On the control panel, enter the engineer's menu and using the <b>B</b> and <b>NO</b> keys, scroll to ' <b>WIRELESS DEVICE CONTROL</b> ?' Press the <u>YES</u> key.                                            | WIRELESS DEVICE<br>CONTROL?      | Press the res key to view the input signal strength, for bells press the room key                                                                                                    | Inputs?                         |
|   | To learn/delete inputs, press the $\underline{\text{YES}}$ key, or press $\underline{\text{NO}}$ to learn/delete bells.                                                                                       | Control Inputs?                  | Use the B and D <sup>B</sup> keys to select the wireless RIX address (each contains 8 wireless inputs)<br>and press [ <u>YES</u> ].<br>The control panel will then begin analysing the wireless devices.                                                                                                    | Wirls RIX Addrs<br>[00]         |
|   | To learn a new wireless device to the wireless RIX, press the $\boxed{\mbox{YES}}$ key. Press the $\boxed{\mbox{NO}}$ key to delete inputs.                                                                   | Learn Devices?                   | Once all devices have been found, numbers will be displayed on the screen, indicating the signal strength for each of the 8 available inputs:                                                                                                    | Please Wait<br>300              |
|   | Use the $\[ B \]$ and $\[ Degindred B \]$ keys to select the relevant input that is to be learnt and press the YES key.                                                                                       | Input 001<br>Available [001]     | <ul> <li>3 = Excellent</li> <li>2 = Good install position</li> <li>1 = Weak install position (reposition and retest)</li> <li>0 = Missing (reposition and retest) ? = Waiting for information</li> <li>The signal strength can also be viewed on the wireless device via the LEDs (GREEN = GOOD.</li> </ul> | 3333210-                        |
|   |                                                                                                    | Learning                         | RED = BAD). press the $\boxed{\text{YES}}$ key for more information. Press the $\boxed{\text{NO}}$ key to view the bells.<br>Follow the previous steps to view the signal strength for the bells.                                                                                                    | Not Learnt []                   |
|   | During the learning process the 'LEARN' button must be held until the LED's on the device sequence. Release the button and the display will show 'Input Learnt.                                               |                                  | To view the battery level on each wireless device press the $\overline{\text{YES}}$ key                                                                                                    | Battery?                        |
|   | Wireless door contacts are learnt the same way.                                                                                                    |                                  | Good = At least 1 month of battery life remaining<br>Replace = Battery will need replacing immediately<br>Testing = Waiting for the battery result Each input and bell is tested every 15 seconds.                                                                                                    | Input [09]<br>Testing []        |
|   | button and one LED.                                                                                                    |                                  | Learning Keyfobs                                                                                                    |                                 |
|   | If the GREEN LED on the wireless device is illuminated and the display shows 'Input Learnt' the device has been learnt successfully. Press the $\boxed{\checkmark}$ key. Press the $\boxed{NO}$ key.          | Input Learnt                     | On the control panel, enter the master manager menu and using the $\blacksquare$ and $\boxed{NO}$ keys, scroll to 'CHANGE CODES?' Press the $\boxed{YES}$ key.                                                                                                    | CHANGE CODES?                   |
|   | To delete inputs, press the $\underline{\text{YES}}$ key, or press $\underline{\text{NO}}$ to learn/delete bells.                                                                                             | Delete Devices                   | To add a new user to the control panel. Press the $\boxed{\text{YES}}$ key, or to edit/delete, press the $\boxed{\text{NO}}$ key.                                                                                                    | Add New User?                   |
|   | press the $\overline{\text{YES}}$ key (the code 2000 will need to be entered if deleting ALL devices). Or press the $\overline{\text{NO}}$ key to delete individually.                                        |                                  | Use the <b>B</b> and <b>D</b> <sup>ggg</sup> keys to select the user number that the keyfob is to be assigned to, and press the <u>YES</u> key.                                                                                                    | Empty [002]                     |
|   | To learn/delete bells, press the $\overline{\text{YES}}$ key, or press $\overline{\text{NO}}$ to program keyfob buttons.                                                                                      | Control Bells?                   | Press and hold any button on the keyfob until the GREEN LED starts flashing and then release.<br>Asterisks will appear on the display.                                                                                                    | Enter User Code<br>[******]     |
|   | To program keyfob buttons, press the YES key, or press № to exit. NOTE: Any keyfob must be learnt in the Master Manager Menu before this function is enabled. See the User Manual for more information.       | Program Keyfob<br>Buttons?       | Enter a user name and press the YES key.                                                                                                    | User Name<br>-                  |
|   | Use the $\[ B \]$ and $\[ D \] \]$ keys to select the button or select the button below. Press the [YES] key. Select the action and press the [YES] key.                                                      | Select Button<br>Button Lock [1] | Use the <b>B</b> and <b>D</b> <sup>ES</sup> keys to select the button, and once the <u>YES</u> key is pressed, select the action of the button. Press the <u>YES</u> key.                                                                                                    | Select Button<br>Lock [1]       |
|   |                                                                                                    |                                  |                                                                                                    |                                 |